# छत्तीसगढ उच्च न्यायालय

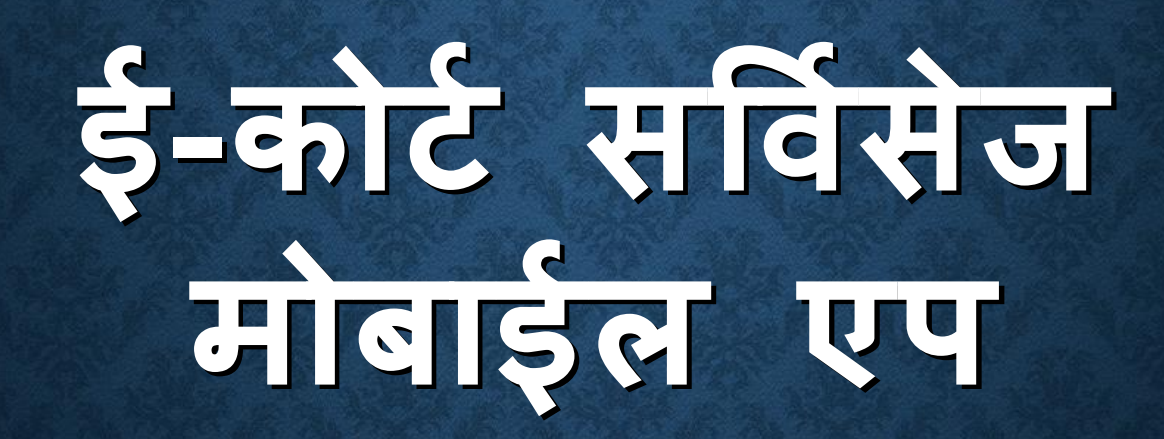

### आदित्य जोशी, मास्टर ट्रेनर, छत्तीसगढ राज्य

# ई-कोर्ट सर्विसेज मोबाईल एप

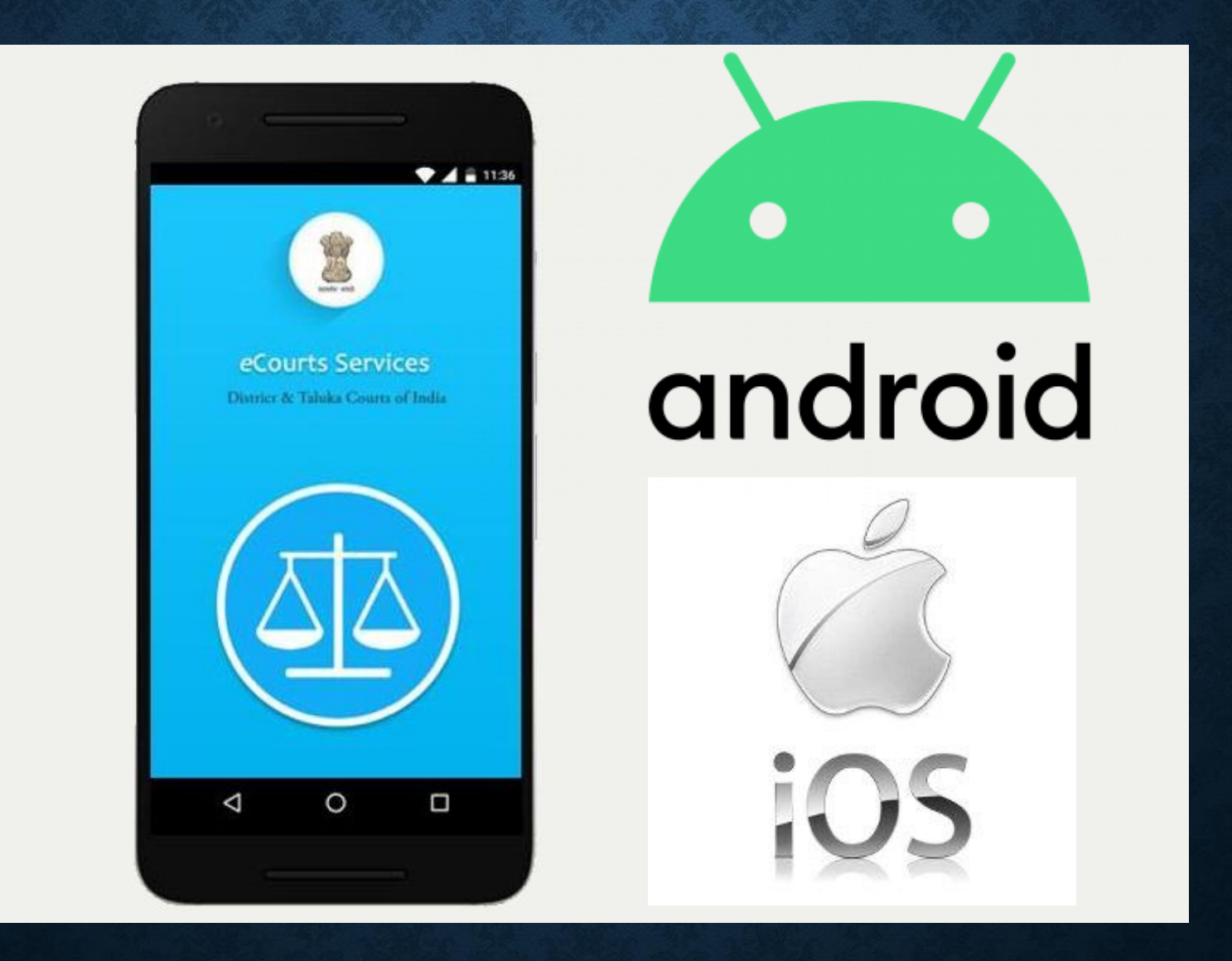

# ई-कोर्ट मोबाईल को CONFIGURE करे

एप को इंस्टाल करने के बाद स्क्रीन की बांयी ओर Three Horizontal Lines से Configure ऑप्शन को चुने।

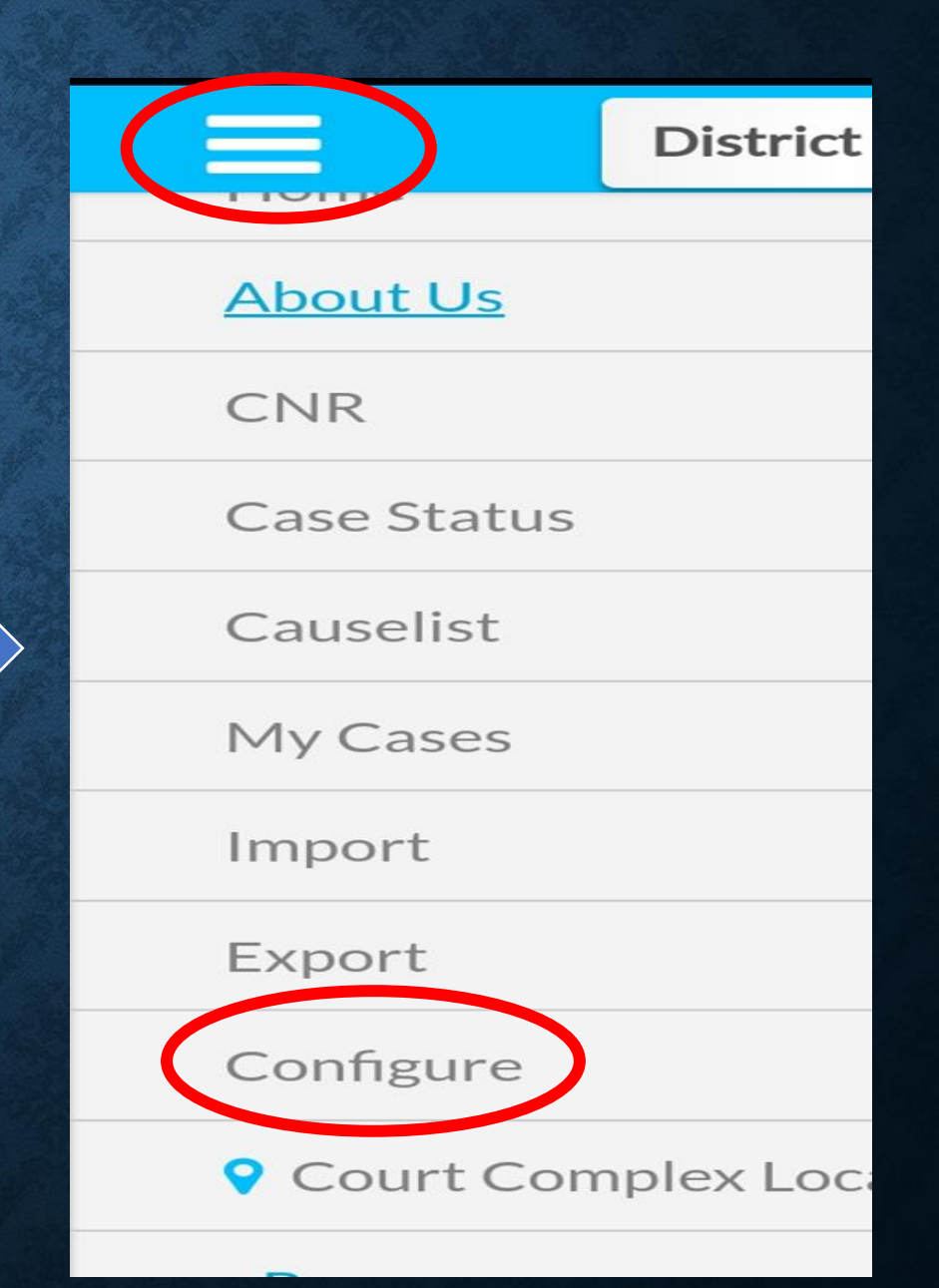

## जिला न्यायालय या उच्च न्यायालय के डाटा के लिये एप को तैयार करे

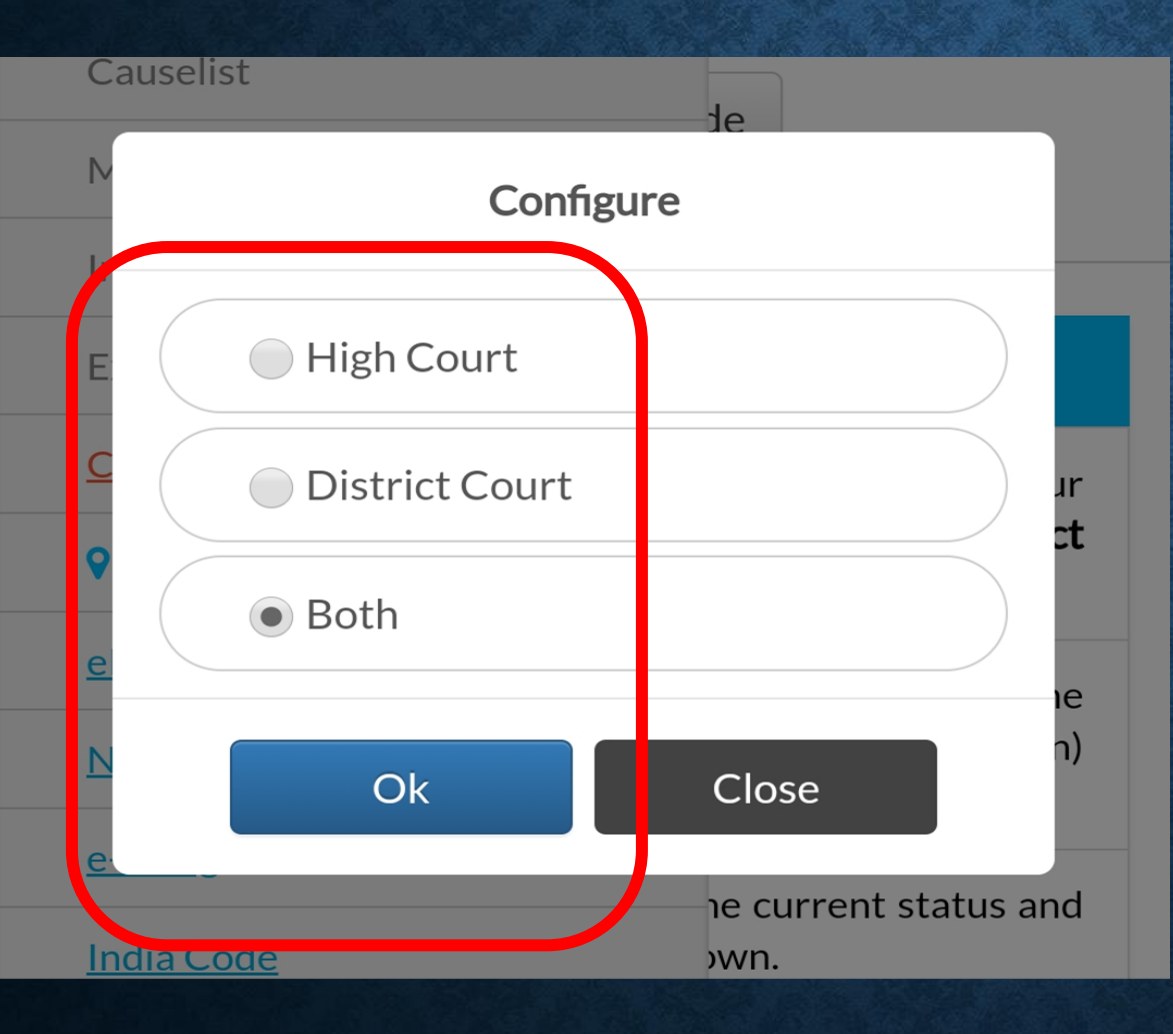

आप जिस न्यायालय के डाटाबेस को अपने मोबाईल में ऐप के माध्यम से देखना चाहते है। उस ऑप्शन को अर्थात् जिला न्यायालय या उच्च न्यायालय का विकल्प चयन करे और OK बटन को दबाये।

# CNR के जरिये प्रकरण को खोजे (CASE NUMBER RECORD)

| District Court High Court                                                                                                    |                                                                     |
|----------------------------------------------------------------------------------------------------|---------------------------------------------------------------------|
| i 🖧 📔 2<br>CNR Case Status Causelist My Cases                                                                                                    | यदि आप अपने प्रकरण की CNR क्रमांक<br>के माध्यम से जानकारी चाहते है। |
| Search by CNR Q                                                                                                    | CNR का चयन करे                                                      |
| BR Scan QR Code                                                                                                    | CNR क्रमांक को लिखे                                                 |
| Services for High Courts and District Courts                                                                                                    | सर्च (Magnifying glass) को                                          |
| <b>?</b> How to                                                                                                    | दबाये                                                               |
| a. Use <b>Configure</b> option in side menu to manage your cases from majority of the <b>High Courts</b> or <b>District courts</b> or <b>Both</b> . | QR Code Scanner से जानकारी                                          |

# CASE STATUS से प्रकरण की जानकारी

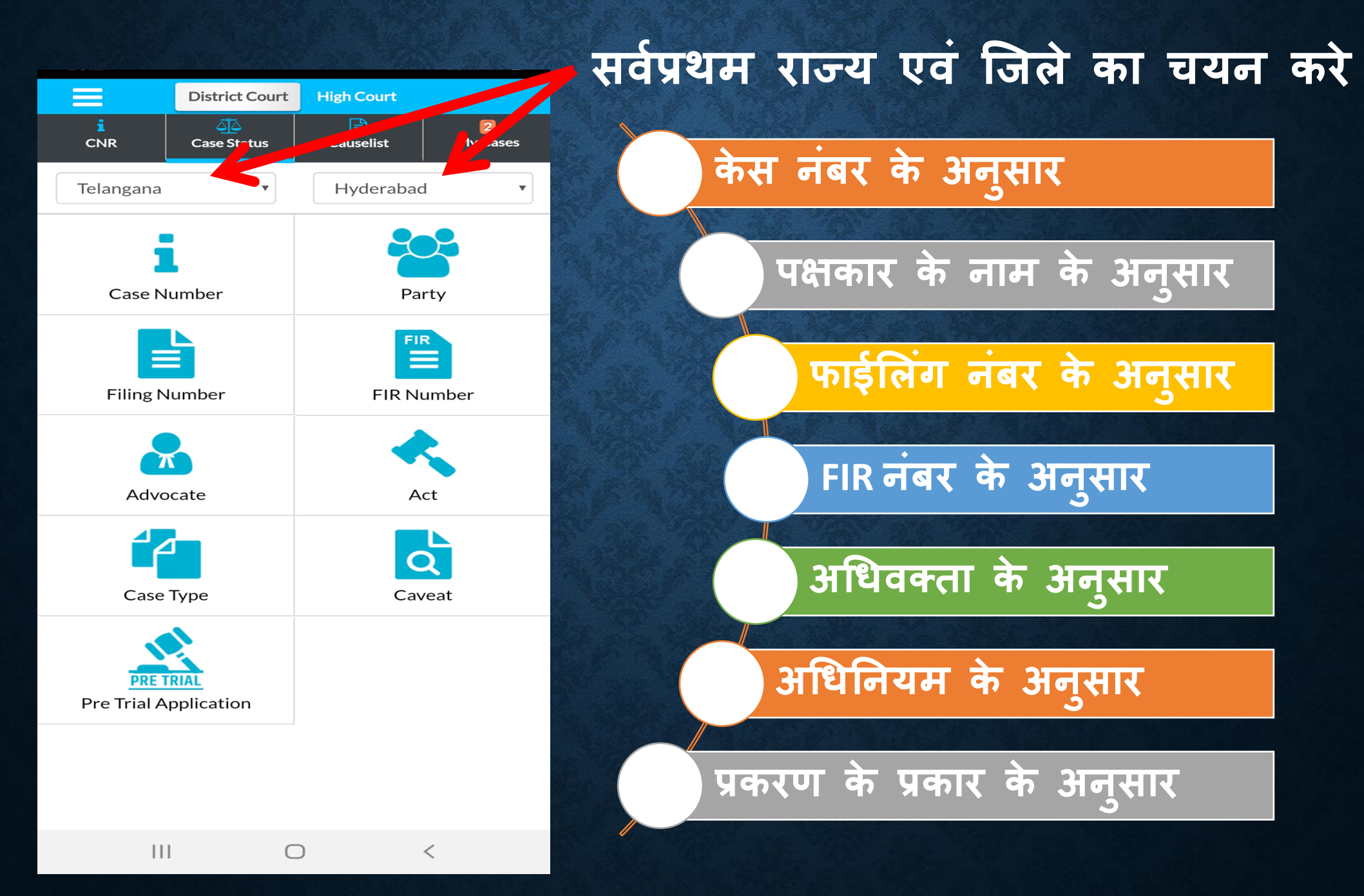

# CASE NUMBER के अनुसार प्रकरण की जानकारी

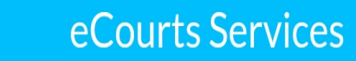

#### Case Status : Search by Case Number

Court Complex\*

Ξ

Select Court Complex

#### Case Type\*

Select Case Type

#### Case Number\*

Enter Case Number

#### Year\*

Enter year

### Reset

W

## कोर्ट काम्पलेक्स का चयन करे

### केस टाईप का चयन करे

## केस नंबर इंद्राज करे

### केस का वर्ष इंद्राज करे

### GO को दबाये

Go

# PARTY NAME के अनुसार प्रकरण की जानकारी

### eCourts Services कोर्ट काम्पलेक्स चयन करे Case Status : Search by Party Name Court Complex\* आवेदक/अनावेदक का नाम दर्ज करे Select Court Complex ▼ Petitioner/Respondent\* प्रकरण दर्ज होनें का वर्ष **Enter Party Name** दर्ज करे **Registration Year\*** Enter year प्रकरण लंबित/निराकृत/दोनों होना दर्ज करे Pending Disposed Both Go दबाये Reset Go

## FILING NUMBER के अनुसार प्रकरण की जानकारी

▼

### eCourts Services

### Case Status : Search by Filing Number

Court Complex\*

Select Court Complex

#### Filing Number\*

**Filing Number** 

#### Year\*

Year

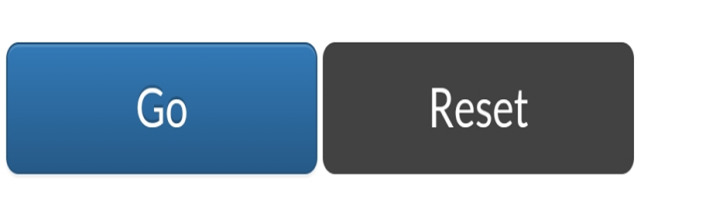

## कोर्ट काम्पलेक्स चयन करे

## फाईलिंग नंबर दर्ज करे

## प्रकरण का वर्ष दर्ज करे

### Go दबाये

## FIR NUMBER के अनुसार प्रकरण की जानकारीँ

## eCourts Services कोर्ट काम्पलेक्स चूने Case Status : Search by FIR number Court Complex\* पुलिस थाना चूने Select Court Complex Select Police Station FIR क्रमांक दर्ज करे Enter FIR Number प्रकरण लंबित/निराकृत/दोनों होना दर्ज करे Pending Disposed Both Go दबाये

÷

Police Station\*

**FIR Number** 

Enter year

Go

Reset

Year

## ADVOCATE NAME के अनुसार प्रकरण की जानकारी

| काट काम्पलक्स युन                  |
|------------------------------------|
|                                    |
| अधिवक्ता का नाम, बार कोड या प्रकरण |
| की पंशी तारीख में से चुने          |
|                                    |
| यदि आपने अधिवक्त चुना हे तो उनका   |
| नाम दर्ज करे                       |
|                                    |
| पकरण बंबिन/निराकन/टोनों होना टर्ज  |
| करे                                |
|                                    |
|                                    |
| Go दबाये                           |
|                                    |
|                                    |

# АСТ के अनुसार प्रकरण की जानकारी

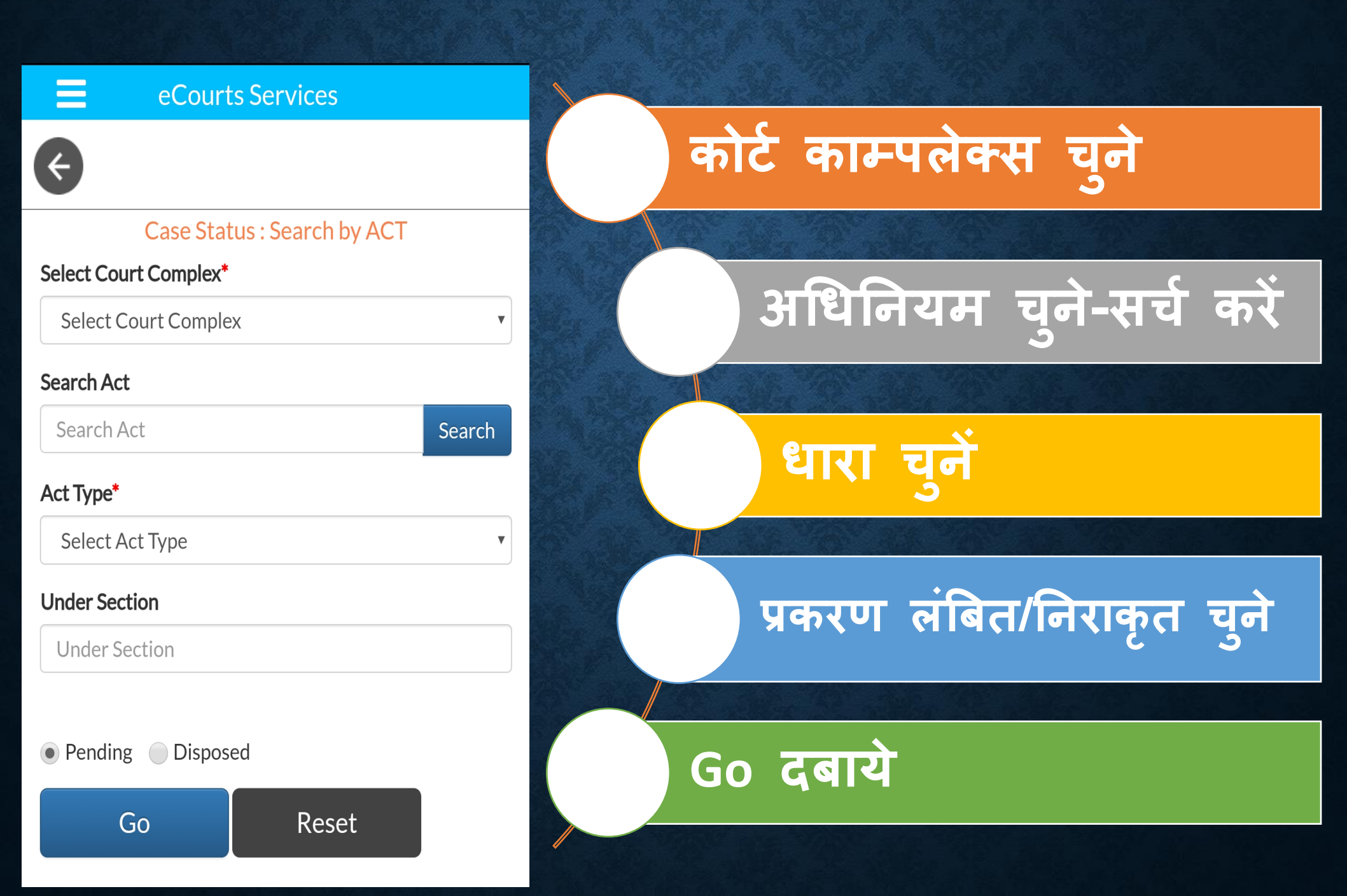

# CASE TYPE के अनुसार प्रकरण की जानकारी

### Ξ **eCourts Services** कोर्ट काम्पलेक्स चुने 4 Case Status : Search by Case Type Select Court Complex\* केस टाईप चूने Select Court Complex ▼ Case Type\* वर्ष चुने Select Case Type ▼ Year\* Enter year प्रकरण लंबित/निराकृत चूने Pending Disposed Go दबाये Go Reset

# CAVEAT की जानकारी

| eCourts Services               |                          |
|--------------------------------|--------------------------|
| ¢                              | कोर्ट काम्पलेक्स चुने    |
| Case Status : Search by Caveat |                          |
| Court Complex*                 |                          |
| Select Court Complex           | संच का प्रकार चुन        |
| Select Search Type*            |                          |
| Anywhere                       | कैवियेटर का नाम दर्ज करे |
| Caveator Name*                 |                          |
| Enter Caveator Name            |                          |
| Caveatee Name                  | कवियेटी का नाम दर्ज कर   |
| Enter Caveatee Name            |                          |
|                                | Go दबाये                 |

Go

Reset

## PRE-TRIAL APPLICATION की जानकारी

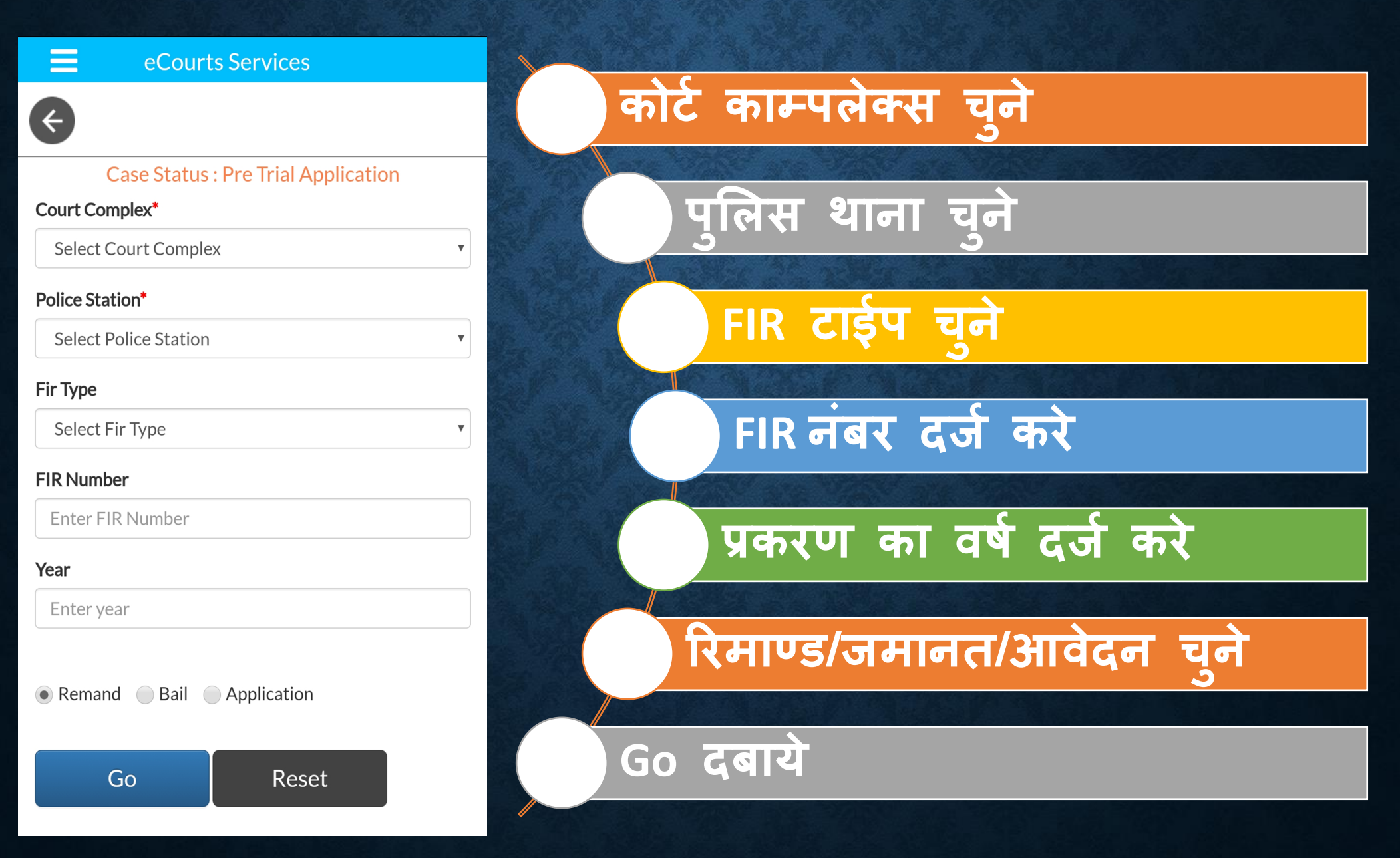

## CAUSE LIST/DAILY BOARD

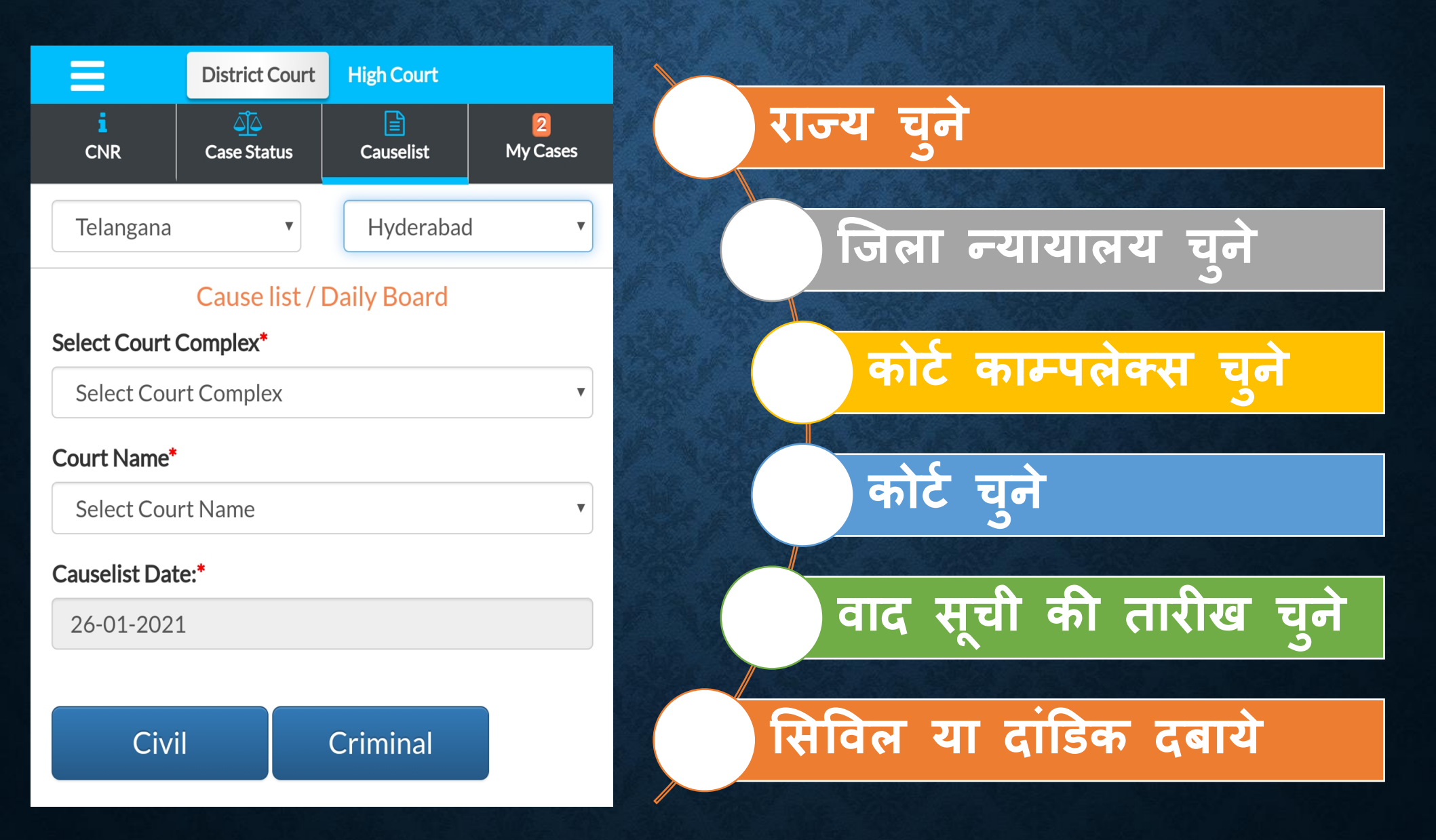

# **MY CASES**

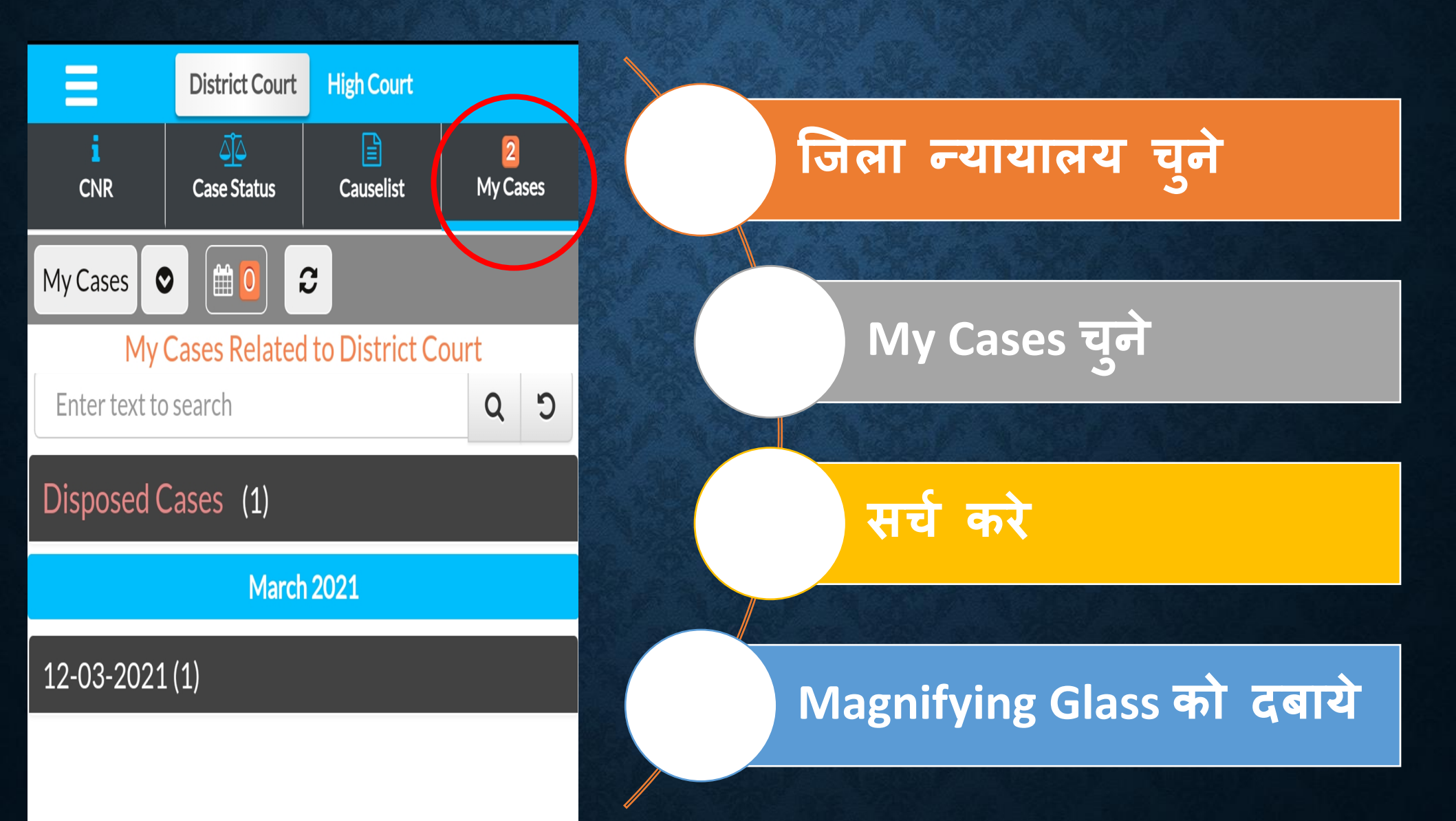

MY CASES में प्रकरण जोडना

v

v

#### eCourts Services

HYD MSJ, Criminal Complex

#### Case Type\*

Court Complex\*

| CC - CALENDAR CASE |  |
|--------------------|--|
|--------------------|--|

Case Status : Search by Case Number

#### Case Number\*

1

#### Year\*

2020

Go Reset

Total Number of Establishments in Court Complex:4 Total Number of Cases: 4

MP MLA Court, Hyderabad - M : 1

JFCM Courts, Hyderabad - M : 1

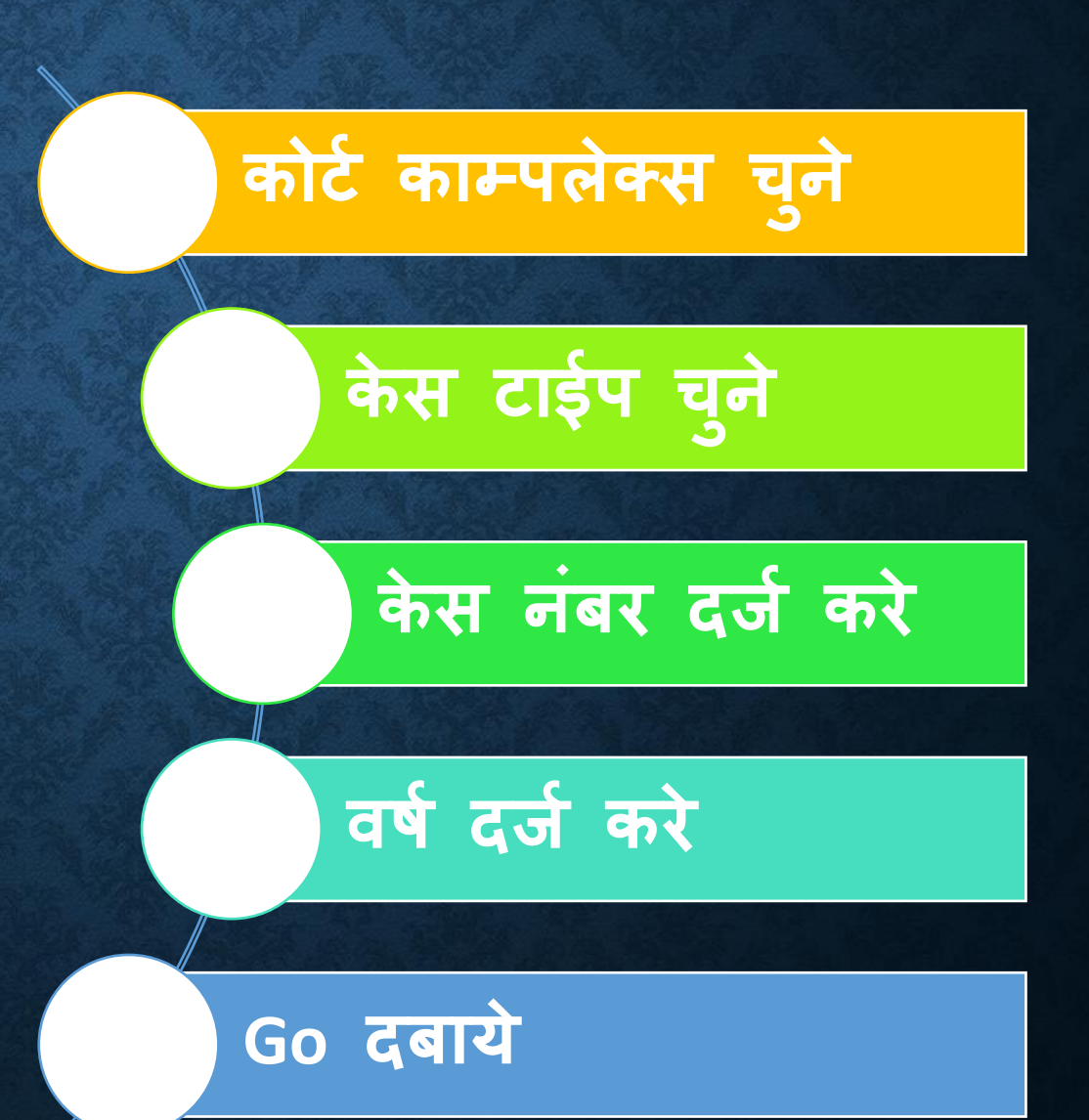

# MY CASES से प्रकरण हटाना

#### eCourts Services

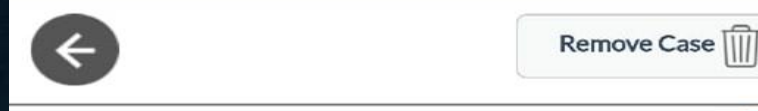

#### **Case History**

•

Chief Metropolitan Magistrate

| Case Details        |                  |  |  |
|---------------------|------------------|--|--|
| Case Type           | сс               |  |  |
| Filing Number       | 1975/2020        |  |  |
| Filing Date         | 02-01-2020       |  |  |
| Registration Number | 1/2020           |  |  |
| Registration Date   | 02-01-2020       |  |  |
| CNR Number          | TSHM010000012020 |  |  |

| Case Status              |            |  |
|--------------------------|------------|--|
| First<br>Hearing<br>Date | 16-04-2020 |  |
| Decision<br>Date         | 12-12-2020 |  |

My Cases में प्रकरण को चुने Remo

Remove Case Button को दबाये रंग आधारित पहचान

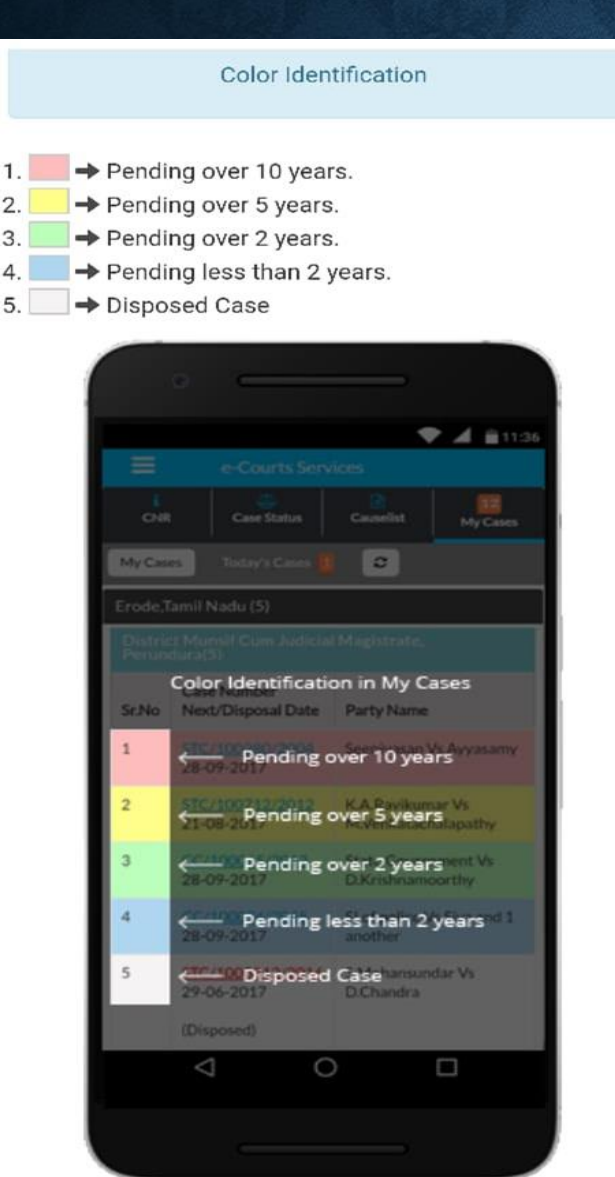

2. 3.

4. 5.

> My Cases में दर्ज किये गये आपके प्रकरण अलग-अलग रंगों में, उनकी लंबनकाल अवधि के अनुसार, दिखाई देगें। जिससे उनकी पहचान आसानी से हो सकेगी।

## CAUSELIST प्राप्त करना

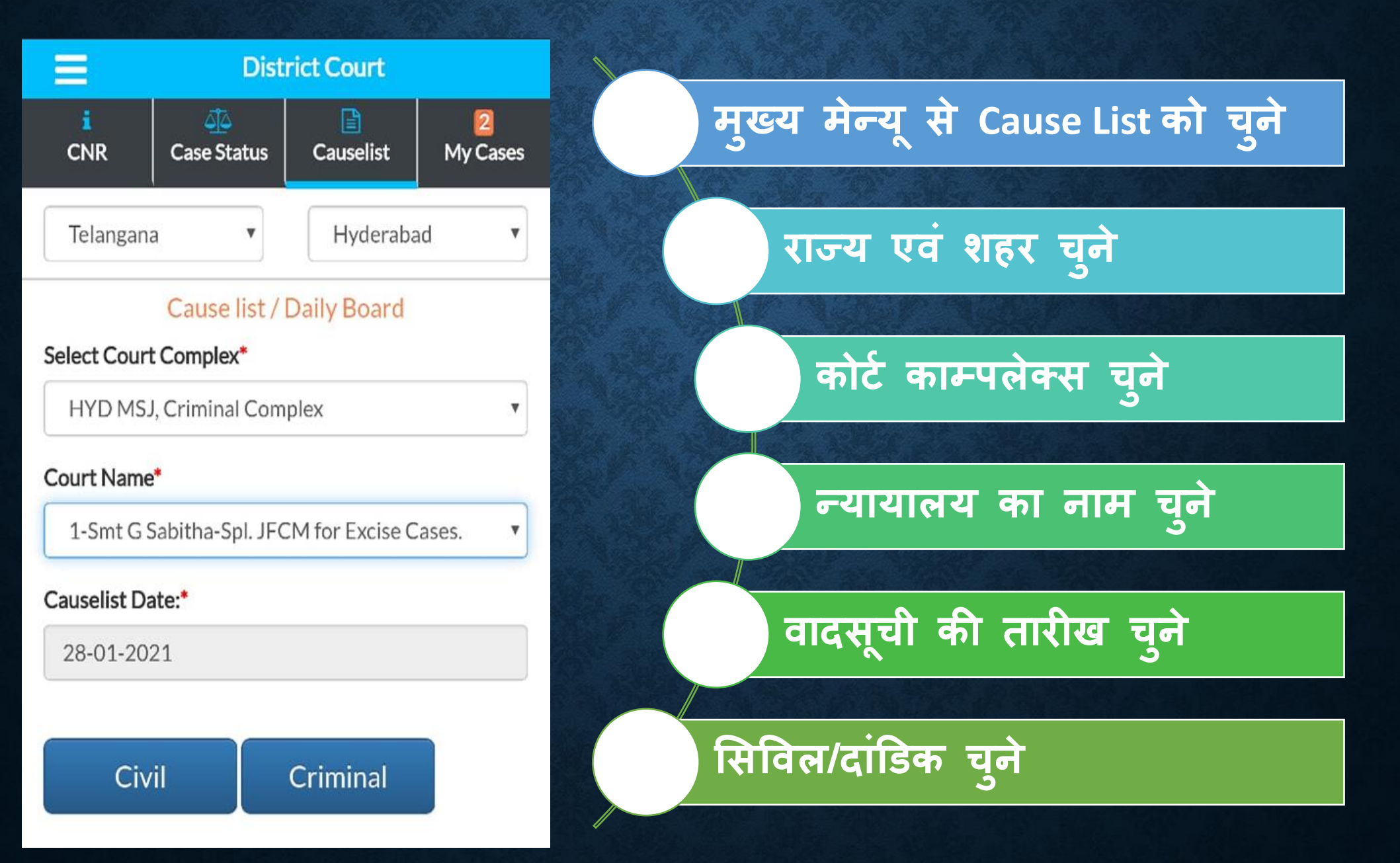

# प्रकरणों को IMPORT/EXPORT करना

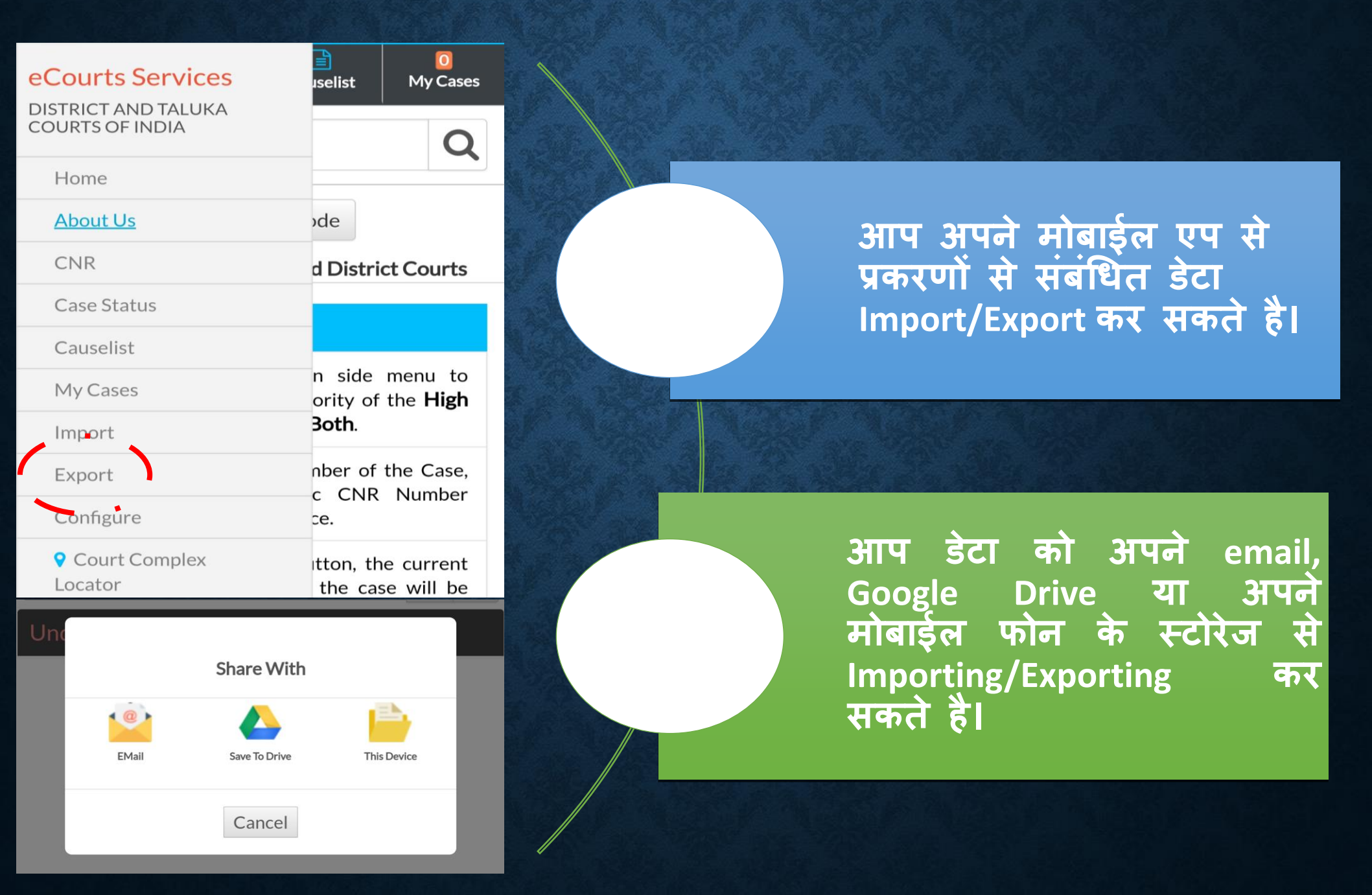

# मोबाईल एप के जरिये ePay

. चुने 🚞

21 pay.ecourts.gov.in/epay/ €₹₹ ePay eCourts Digital Payment • Court Fee Judicial Deposit Fine Penalty Others ? **Court Fee High Court** District Court New Case Existing Case \* State Select State \* District Select District

 कोर्ट फीस/न्यायालय जमा/अर्थदण्ड/शास्ति/अन्य में से अपनाविकल्प चुने

. जिला न्यायालय/उच्च न्यायालय चुने

. नवीन/लंबित प्रकरण चुने

- . राज्य, जिला एवं कोर्ट establishment चुने
- . पक्षकार, राशी, रिमार्क एवं मोबाईल नंबर इंद्राज करे
- . शर्तो को स्वीकार करे

 तत्पश्चात् आप Payment Getway के जरिये अलग वेब पेज पर पहुंचेगे। जहाँ से आप Debit/Credit Card, Internet Banking, UPI इत्यादि के माध्यम से भुगतान कर सकते है।

## INDIA CODE का इस्तेमाल

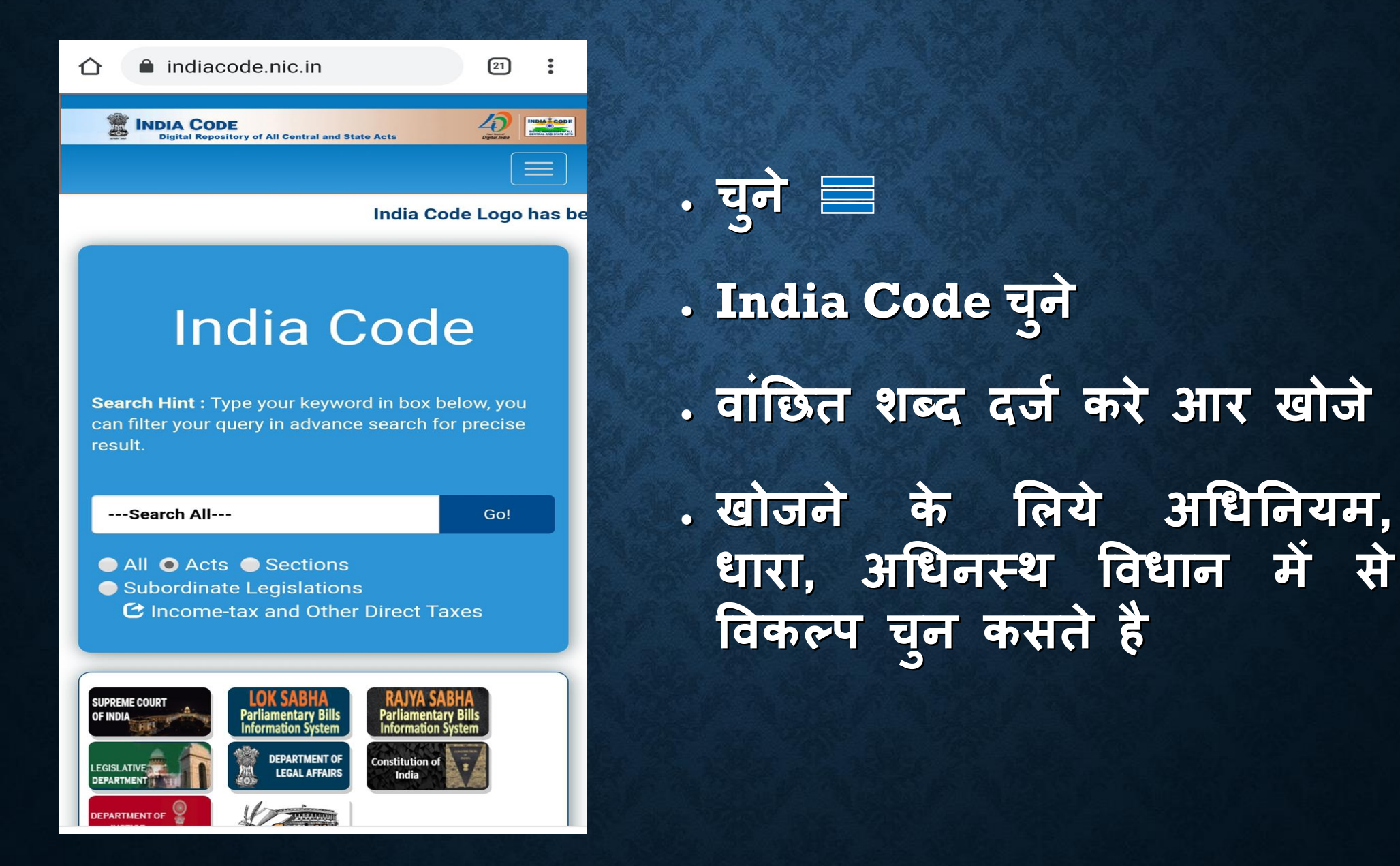

## अधिवक्ता के लिये विविध फार्म

21

:

|                   | District Court | High Court                    |                                                                            |
|-------------------|----------------|-------------------------------|----------------------------------------------------------------------------|
| About Us          |                | uselist My Cas                | ies                                                                        |
| CNR               |                |                               |                                                                            |
| Case Status       |                | C                             | 2                                                                          |
| Causelist         |                |                               |                                                                            |
| My Cases          |                | Je                            |                                                                            |
| Import            |                | District Courts               |                                                                            |
| Export            |                |                               |                                                                            |
| Configure         |                | enu to manage your            | IF                                                                         |
| 💡 Court Cor       | mplex Locator  | Courts or Distric             | <sup>t</sup>                                                               |
| <u>ePay</u>       |                | f the Case, enter th          | e                                                                          |
| NJDG              |                | thout any – (hypher           | (ח                                                                         |
| e-Filing          |                | he current status and<br>wwn. | d                                                                          |
| India Code        |                |                               |                                                                            |
| Forms for A       | dvocates       | er of the Case then           | it Site map                                                                |
| Virtual Cour      | <u>rts</u>     | me etc. For this, clic        | k 🎲 ECOURTS SERVICES 🖉                                                     |
| Help              |                |                               | High Courts of India<br>District and Taluka Courts of India                |
| Privacy Poli      | <u>cy</u>      |                               |                                                                            |
| Disclaimer        |                |                               | Home / Forms for Advocates                                                 |
| <u>Contact Us</u> | App Version:   | 1.6.1                         | <ul> <li>Address Form</li> <li>Advocate Form</li> <li>Bail Bond</li> </ul> |

. चुने

. Forms For Advocates चूने

पृथक वेब पेज एक पर प्रकार फार्म/प्रारूप प्राप्त होगे। download जन्ह किया डस्तमाल তা सकता है।

Inspection form

• Form No 45 Bail Bond

List of documents

• CA form 7

Check List

 E-Court Fee Filing Form

Index form

- Litigant Form
- Memo of Appearance

 Case Information Format Check List 138 NI Act Matters

Commercial Court Rules and Forms

 Memorandum of Appearance form Notice to produce documents

· Form for SMS and Mail Facility

ecourts.gov.in/ecourts\_home

1

- Personal bail bond form
- Process fee form
- Process fee
- Suriety bond
- Vakalatnama form
- Vakalatnama

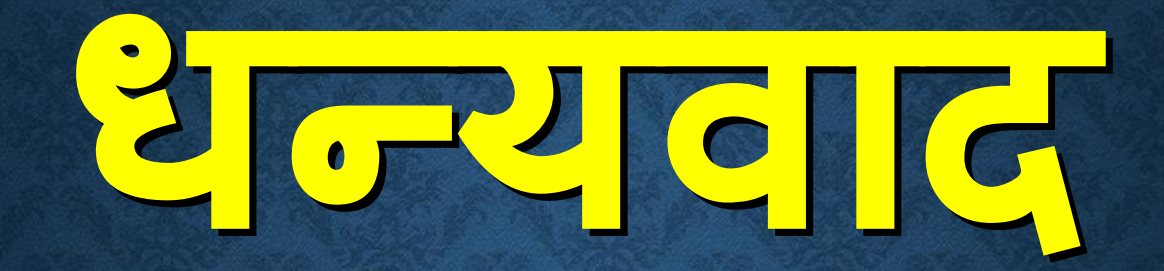

## आदित्य जोशी

adityajoshi78@aij.gov.in